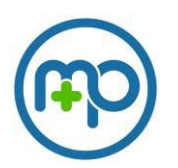

## Welcome to Med+Proctor! Med+Proctor is a cloud-based immunization tracking software designed to streamline vaccination tracking to keep students, faculty and staff safe! To get started, see below!

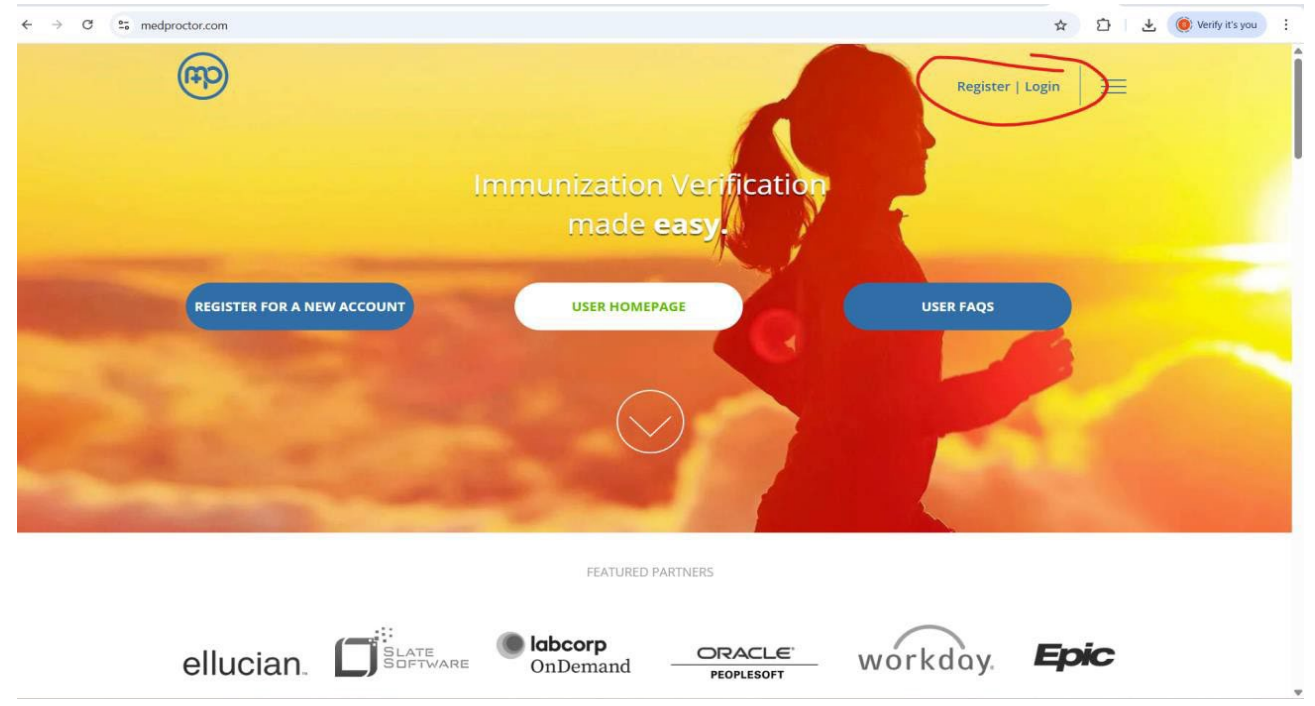

1. First, go to medproctor.com and click "Register."

2. Next, you will need to choose your school from the drop down list.

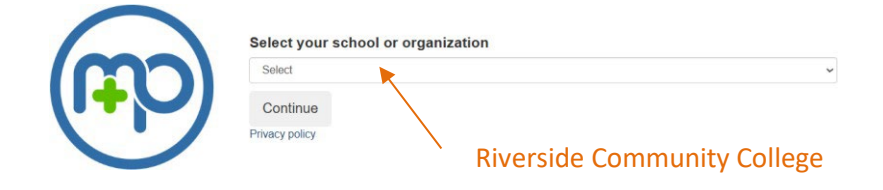

3. You will then be automatically logged into your account and will need to input the personal identifying information.

| Profile             |                    |   |             |  |
|---------------------|--------------------|---|-------------|--|
| First name *        | 1                  |   | (3) Profile |  |
| Last name *         |                    |   |             |  |
| Date of birth *     |                    |   |             |  |
|                     | Format mm/dd/yyyy. |   |             |  |
| Requirement Group * | Select             | ~ |             |  |
| Term *              | Select             | ~ |             |  |
| Student ID *        |                    |   |             |  |
| Campus Resident *   | Select             | ~ |             |  |
|                     | Continue           |   |             |  |

4. You will then need to read and sign the End User License Agreement, which outlines permission for MedProctor to share your vaccination information with your school.

|                                       | Agreement                                                                                                    | ×        |
|---------------------------------------|----------------------------------------------------------------------------------------------------|----------|
| Agreements End User License Agreement | END USER LICENSE AGREEMENT /<br>TERMS OF USE<br>IMPORTANT PLEASE READ THIS EULA CAREFULLY.<br>Med+Proctor is a developer and distributor of educational and medical record<br>management hardware,<br>software, and mobile applications. Med+Proctor also provides Services to Institutions<br>which use<br>its proprietary Program.                                                                                                    | int      |
| Continue                              | This EULA is between Med+Proctor and User. Please read this EULA carefully, as<br>User accepts and<br>agrees to be bound by all Terms by accessing and/or using the Site, Program and/or<br>Services. If<br>User does not accept or agree to be bound by the Terms of this EULA, then User<br>should not access or<br>use the Site, Program and/or Services, and User must immediately exit this Site and<br>discontinue<br>use of the Program and/or Services. The access and/or use of the Site, Program<br>and/or Services<br>signifies User's acceptance and continued acceptance of Med+Proctor's Terms,<br>including this EULA,<br>and any revisions thereto.<br>The Site, Program, and/or Services are to be accessed and used only by Users (and<br>Uson Doe<br>Enter your full name for use as an electronic signature | x<br>v • |

5. Once the EULA is signed you will need to complete the TB Risk Assessment.

| Tuberculosis Risk Assessment                                                                                                    |                                                |                              |   |
|----------------------------------------------------------------------------------------------------|------------------------------------------------|------------------------------|---|
| Default answers have been provided if you have not yet completed this questionnaire. It is important that you review these questions<br>carefully. It is used to assess your risk for tuberculosis (TB) disease, a highly infectious and possibly dangerous illness. |                                                | ❷ Profile                    |   |
|                                                                                                    |                                                | Questionnaires               |   |
| Have you previously been diagnosed with or tested posititive for TB?                                                                                                    |                                                |                              |   |
| No                                                                                                    |                                                | <ul> <li>Document</li> </ul> |   |
| The BCG vaccine is ONLY given to people with a high risk of continued exposure to tuberculosis<br>Have you had the BCG (Bacillus Calmette–Guérin) Vaccine?<br>No                                                                                                    | (TB) disease. For more information click here, |                              |   |
| Have you ever had close contact with anyone who was sick with TB?                                                                                                    |                                                |                              |   |
| No                                                                                                    |                                                |                              |   |
| Are you currently an employee or volunteer in a health care setting, prison, nursing home,<br>homeless shelter, hospital, clinic, etc.?                                                                                                    |                                                |                              |   |
| No                                                                                                    |                                                |                              |   |
| Are you on medications that suppress your immune system?                                                                                                    |                                                |                              |   |
| No                                                                                                    |                                                |                              |   |
| Do you have a disease which weakens your immune system?                                                                                                    |                                                |                              |   |
| No                                                                                                    |                                                |                              |   |
| Have you travelled for more than six weeks in Africa, Eastern Europe, Asia, the Middle East, or<br>South/Central America?                                                                                                    |                                                |                              |   |
| No                                                                                                    |                                                |                              |   |
| Select your birth country.                                                                                                    |                                                |                              |   |
| United States ~                                                                                                    |                                                |                              |   |
| Continue                                                                                                    |                                                |                              | 9 |

At this point, you can choose to upgrade your account, or opt out at the bottom of the promotion

| Submit your immunizations with MPPro for \$10.00                                                                              | Questionnaires     Document |  |
|----------------------------------------------------------------------------------------------------|-----------------------------|--|
| Benefits                                                                                                    |                             |  |
| One-time, easy payment of \$10.00                                                                                             |                             |  |
| Priority Access to support staff.                                                                                             |                             |  |
| Lifetime Access: Download and use your immunization forms anytime you need them.                                              |                             |  |
| Centralized, Secure Storage: All of your relevant health information in one location.                                         | This is                     |  |
| Access to select state immunization databases.                                                                                | ontionall                   |  |
| Access to the Association of American Medical Colleges (AAMC) form which is accepted nationwide.                              | optionali                   |  |
| Generate your complete health record with just one click!<br>Great for transfer of health information to other organizations. |                             |  |
| Purchasing MP Pro is not required to submit documentation                                                                     |                             |  |
| b, thank you. Submit your documentation without MP Pro.                                                                       | o OPT OUT                   |  |

Next, you can submit any vaccine records, lab results, chest x-rays or other related documents directly using the 'Upload a Document' section. Or, you may use the provided Immunization Certificate as a record for your provider to complete. You can upload forms with your phone, email it to yourself and upload it from your computer or scan it in.

## Documents

| Immunization Certificat                                                                                                    | Download Documents          |   |  |
|----------------------------------------------------------------------------------------------------|-----------------------------|---|--|
| Upload a Document                                                                                                    |                             |   |  |
| JPEG (.jpeg or .jpg) images are preferred.<br>Already have an official vaccine record? You can upload that here as well.<br>Need to correct a document you have submitted? Simply select the document type and choose the corrected file in the form below. |                             |   |  |
| Document Type *                                                                                                    | Select                      | ~ |  |
| Select a file *                                                                                                    | Choose Files No file chosen |   |  |
| Continue                                                                                                    |                             |   |  |

Now you're done! Your account will be processed within 48 hours! You can choose to expedite review of your documents for \$15.

| Vaccine Record                                                         | O Profile                    |  |
|------------------------------------------------------------------------|------------------------------|--|
| Your record is being reviewed. Processing time is 48 hours.            | ⊘ Medical                    |  |
| Med+Proctor will notify you via email when we approve your submission. | O Questionnaires             |  |
| Click below to expedite the review of your documents.                  | <ul> <li>Document</li> </ul> |  |
| Expedite review - \$15                                                 |                              |  |

Click here to submit another document

If you have any questions, you can email <u>help@medproctor.com</u> or live chat with us directly from your account or go to support.medproctor.com.